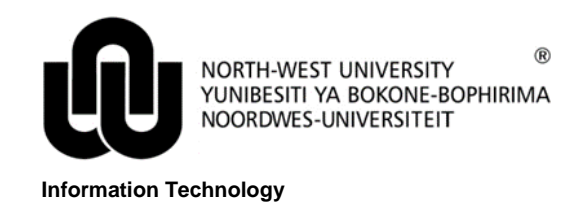

## **CITRIX DOWNLOAD AND INSTALL PROCEDURE - CHROME**

## 1 Open Google Chrome and type the following address: <u>https://apps.nwu.ac.za</u>

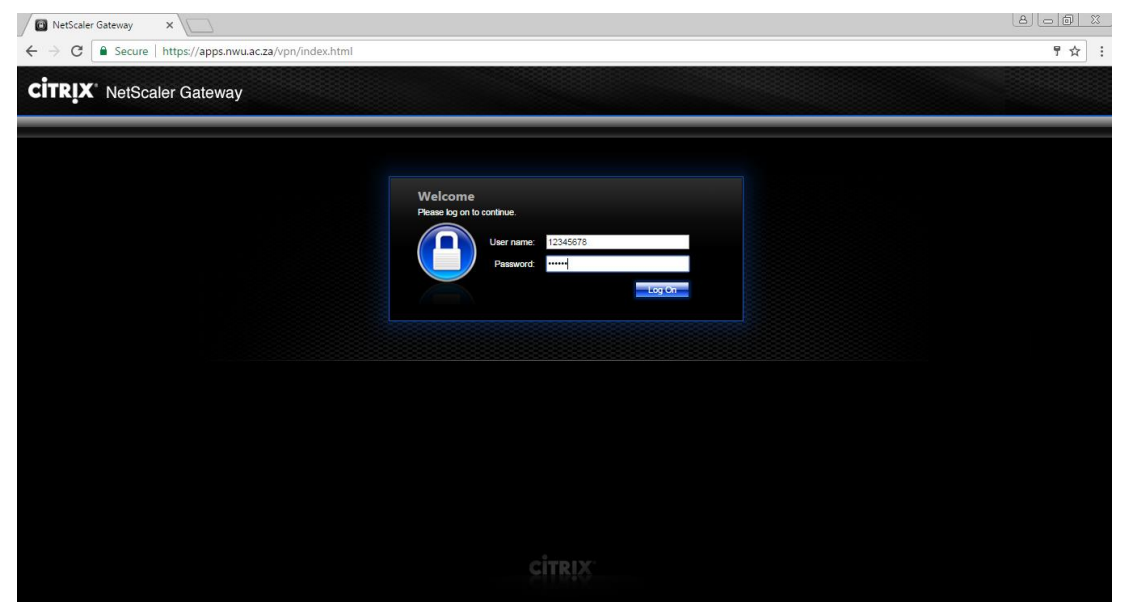

Sign in with your credentials.

| Citrix Receiver ×                                                           |                                                                                                    |     |
|-----------------------------------------------------------------------------|----------------------------------------------------------------------------------------------------|-----|
| ← → C (③ https://apps.nwu.ac.za/Citrix/NWUAppsWeb/                          |                                                                                                    | ☆ : |
| Cirrex<br>Receiver                                                          | Just a moment, we're detecting if Citrix Receiver is already installed.         Micrix Receiver is detected, you will see a window in a few seconds. Please chocse Lunch Application.         If orix window appears, proceed to download.         If agree with the Citrix license agreement         Download         Detect again 1 Aready installed 1 Security details |     |
| https://apps.nwu.ac.za/Citriu/NWUAppsWeb/clients/Windows/CitriuReceiver.eve |                                                                                                    |     |

Click "I agree with the Citrix license agreement" and click Download.

| Citrix Receiver X                   |                     |                                                                                                    |            |
|-------------------------------------|---------------------|----------------------------------------------------------------------------------------------------|------------|
| ← → C ① https://apps.nwu.ac.za/Citr | ix/NWUAppsWeb/      |                                                                                                    | ☆ :        |
|                                     |                     |                                                                                                    |            |
|                                     | citrijx<br>Receiver | Downloading Citrix Receiver<br>Install Citrix Receiver on your machine when the download is complete. Once<br>you've installed Citrix Receiver, return here and cick <b>Continue</b> .<br>Continue<br>Retry download |            |
|                                     |                     |                                                                                                    |            |
| CitrixReceiver.exe                  |                     |                                                                                                    | Show all X |

In the bottom left corner click CitrixReceiver.exe, When the User control settings popup appears click Yes.

| Citrix Receiver ×                                 |                 |                                                                                                    | a d x |
|---------------------------------------------------|-----------------|----------------------------------------------------------------------------------------------------|-------|
| ← → C ① https://apps.nwu.ac.za/Citrix/NWUAppsWeb/ |                 |                                                                                                    | ☆ :   |
| сітяіх<br>Recei                                   | Citrix Receiver | University of the second second secon |       |
|                                                   |                 | Start Cancel                                                                                                    |       |
|                                                   |                 |                                                                                                    |       |

## Click Start.

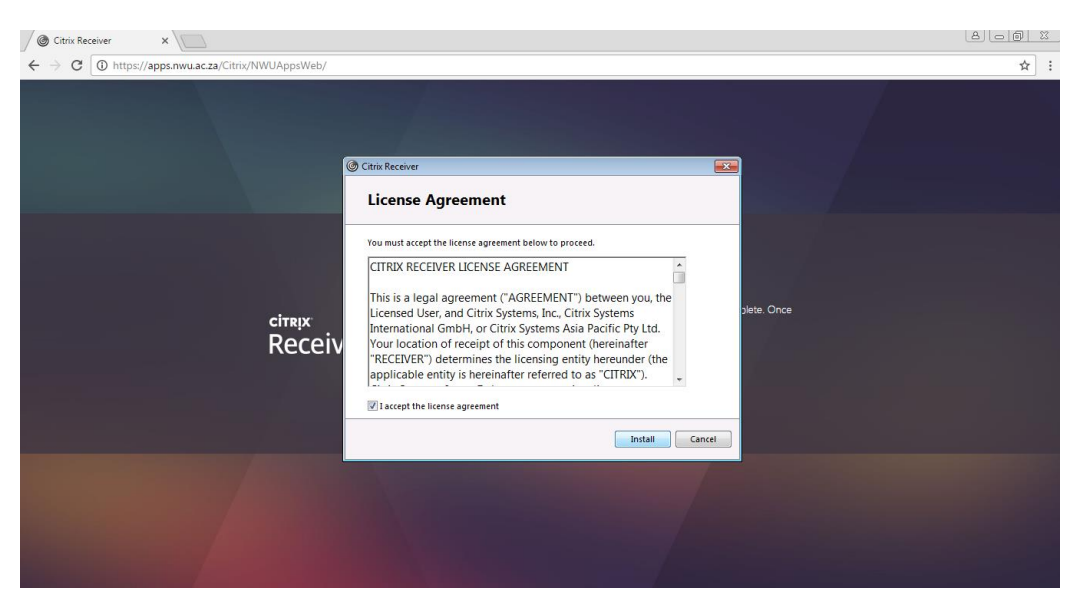

After reading the license agreement click "I accept the license agreement" and click Install.

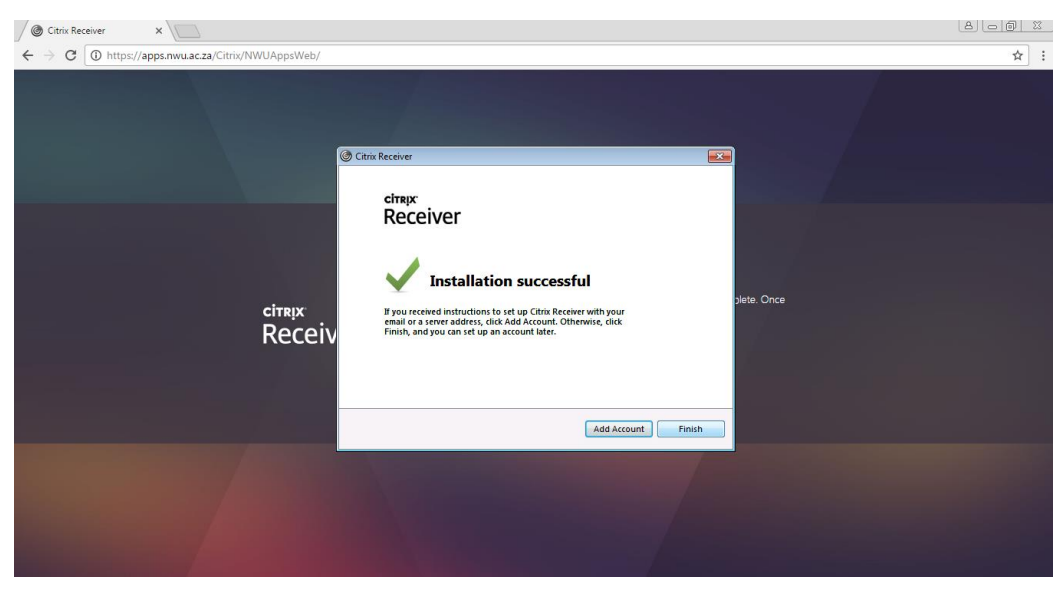

Click Finish - do NOT Add Account.

| Citrix Receiver X                       |                     |                                                                                                    | 8 - 6 % |
|-----------------------------------------|---------------------|----------------------------------------------------------------------------------------------------|---------|
| ← → C ① https://apps.nwu.ac.za/Citrix/N | WUAppsWeb/          |                                                                                                    | ☆ :     |
|                                         |                     |                                                                                                    |         |
|                                         | citreix<br>Receiver | Downloading Citrix Receiver<br>Install Citrix Receiver on your machine when the download is complete. Once<br>you've installed Citrix Receiver, return here and citck <b>Continue</b> .<br>Continue<br>Relay clownload |         |
|                                         |                     |                                                                                                    |         |

Click Continue.

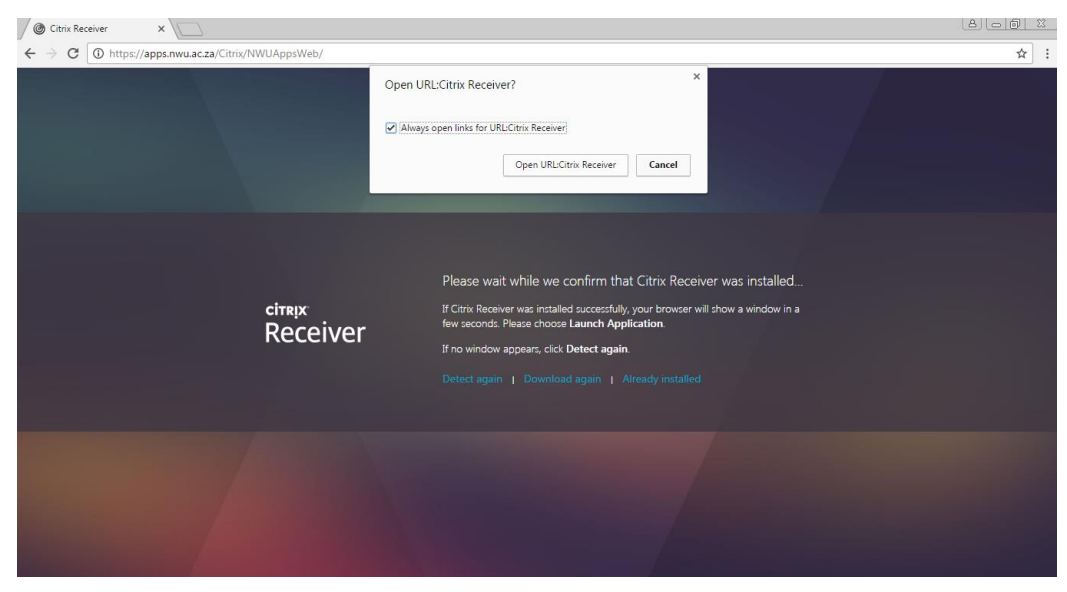

A popup will appear for the receiver, click "Always open links for URL:Citrix Receiver" and then click Open URL:Citrix Receiver.

| ← → C ① https://apps | .nwu.ac.za/Citrix/NWUApp | sWeb/                  |          |                  |         |                        | ☆ :           |
|----------------------|--------------------------|------------------------|----------|------------------|---------|------------------------|---------------|
| Citrix StoreFront    | :                        |                        | DESKTOPS | APPS             |         |                        | 23990805 🔻    |
| All Categories       |                          |                        |          |                  |         | Q þe                   | arch All Apps |
| All Apps             |                          | 0                      |          |                  |         |                        |               |
| Access 2016          | Details                  | Calculator             | Details  | Excel 2016       | Details | IBM SPSS Statistics 24 | Details       |
| MATLAB R2016b        | Details                  | OneNote 2016           | Details  | PowerPoint 2016  | Details | Project 2016           | Details       |
| P D                  | Details                  | <b>R</b><br>R i386 322 | Details  | <b>R</b> x64 322 | Details | Statistica             | Details       |

You will now have access to the apps and the desktop.

| Citrix Receiver                                                 | < /                  |              |                               |                 |              |                       | 8              |
|-----------------------------------------------------------------|----------------------|--------------|-------------------------------|-----------------|--------------|-----------------------|----------------|
| $\leftrightarrow$ $\rightarrow$ C $\textcircled{0}$ https://app | s.nwu.ac.za/Citrix/N | IWUAppsWeb/  |                               |                 |              |                       | ☆ :            |
| Citrix <b>StoreFron</b>                                         | t                    |              |                               | APPS            |              |                       |                |
| All Categories                                                  |                      |              |                               |                 |              | Qs                    | earch All Apps |
| All Apps                                                        |                      |              |                               |                 |              |                       | 1              |
| A                                                               | Details              | <b>@</b>     | Details<br>MATLAB R2016b      |                 | Details      | Σ <sub>÷</sub>        | Details        |
| Access 2016                                                     |                      | Calculator S | tarting                       |                 |              | IBM SPSS Statistics 2 | 24             |
| -                                                               | Details              | N            | ) More information<br>Details | Cancel          | )<br>Details | P                     | Details        |
| MATLAB R2016b                                                   |                      | OneNote 2016 |                               | PowerPoint 2016 |              | Project 2016          |                |
|                                                                 |                      |              |                               |                 |              | StatSoft              |                |
| PJ<br>Publisher 2016                                            | Details              | R 1386 322   | Details                       | R x64 322       | Details      | Statistica            | Details        |
|                                                                 |                      |              |                               |                 |              |                       |                |
| https://apps.nwu.ac.za/Citrix/NWUA                              | AppsWeb/#            |              |                               |                 |              |                       |                |

When you click an app it will show the following screen, "Starting".

| Citrix Receiver ×                                 |               | 8.08%             |
|---------------------------------------------------|---------------|-------------------|
| ← → C ① https://apps.nwu.ac.za/Citrix/NWUAppsWeb/ |               | ☆ :               |
| Citrix <b>StoreFront</b>                          | DESKTOPS APPS | 23990805 ¥        |
|                                                   |               | Q Search Desktops |
| Details                                           |               |                   |
| Windows Desktop                                   |               |                   |
|                                                   |               |                   |
|                                                   |               |                   |
|                                                   |               |                   |
|                                                   |               |                   |
|                                                   |               |                   |
|                                                   |               |                   |
|                                                   |               |                   |
|                                                   |               |                   |
| https://apps.nwu.ac.za/Citrix/NWUAppsWeb/#        |               |                   |

Clicking the desktop tab you will see only one icon, click this to access your desktop.

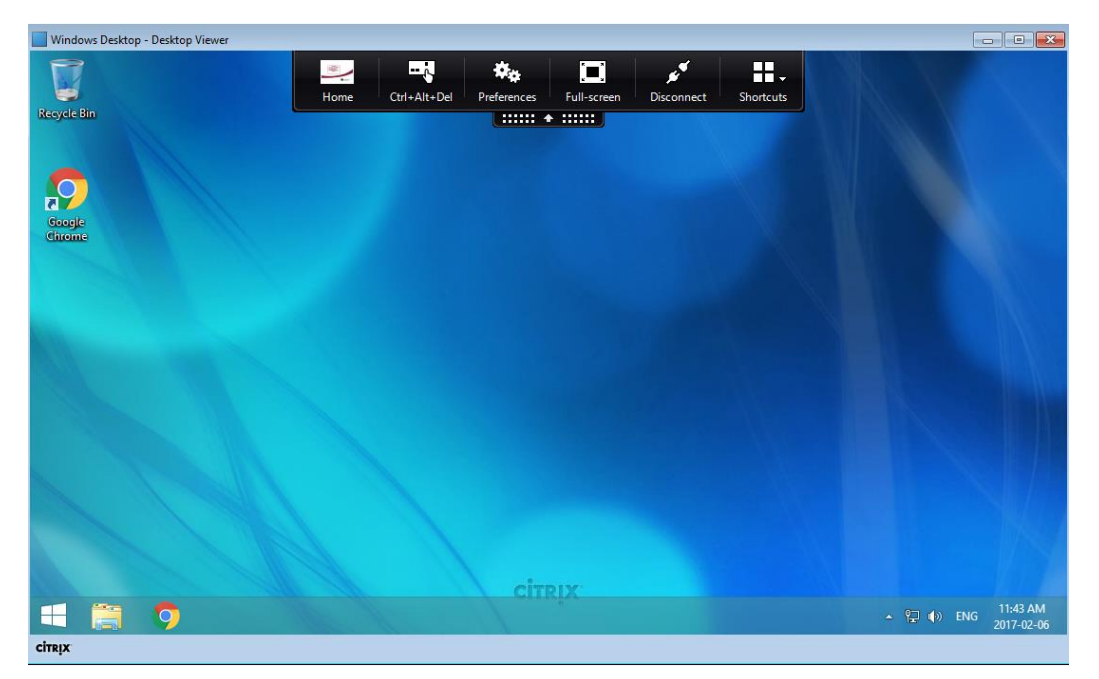

Example of your desktop, there will be a drop down list where you will be able to access full screen and some other settings.

| Windows Desktop - Desktop Viewer |                                                                                                    | - 9 - 3                    |
|----------------------------------|----------------------------------------------------------------------------------------------------|----------------------------|
| Recycle Bin                      |                                                                                                    |                            |
| Google<br>Ginome                 | Desktop Viewer   Pressing Disconnect will close this window but will leave and return to what you were doing when you left.  Click OK to Disconnect now.   Don't ask me again. |                            |
|                                  | OK Cancel                                                                                                    |                            |
| they                             | CITRIX.<br>~ 行 (1) EN                                                                                                    | G 11:43 AM<br>G 2017-02-06 |

If you close your desktop you can click "Don't ask me again" to avoid this popup in the future.

## WHEN YOU ARE DONE USING CITRIX YOU CAN SIMPLY CLOSE YOUR BROWSER.

Original details: (10068570) C:\Users\NWUuser\Documents\Citrix\_Install\_Chrome.docm 04 April 2017